# 島根県国民健康保険団体連合会

# 地方単独医療費助成事業 簡易入力システム

## Access2007 ランタイム無

### アンインストール手順書

令和元年 5月版

| 1. | 動作環境について |          | <br>Page<br>1 |
|----|----------|----------|---------------|
| 2. | 簡易入力システム | アンインストール | <br>2         |

#### 1. 動作環境について

#### ●動作 0S

- ➢ Windows Vista Service Pack 2
- ➢ Windows 7 Service Pack 1
- ≻ Windows 8.1
- ≻ Windows 10

#### ●パッケージの動作環境

Microsoft Office Access 2007(SP2) または Microsoft Office Access Runtime 2007 がインストールされている PC

本書では、Windows 7 Service Pack 1 がインストールされた PC でのアンインストール手順を説明します。

#### 2. 簡易入力システム アンインストール

「簡易入力システム」のアンインストール手順の説明です。

①「スタートメニュー」にある「コントロール パネル」をクリックします。

|                 | ミュージック      |
|-----------------|-------------|
|                 | コンピューター     |
| 🦉 プロジェクターへの接続   | ったんロール パネル  |
| <b>一</b> 一 电卓   |             |
|                 | デバイスとプリンター  |
| 4 / / 接         | 既定のプログラム    |
| Snipping Tool   | ヘルプとサポート    |
| すべてのプログラム       |             |
| プログラムとファイルの検索 👂 | ● シャットダウン ▶ |
|                 |             |

②「プログラムと機能」をクリックします。

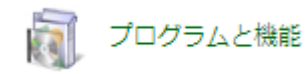

③表示されている一覧の中から「簡易入力システム」を選択し、「アンインストール」をクリックします。

|                           |                                                                      |                             |            |         | • ×     |  |
|---------------------------|----------------------------------------------------------------------|-----------------------------|------------|---------|---------|--|
|                           |                                                                      |                             |            |         |         |  |
| コントロール パネル ホーム            | プログラムのアンインストールまたは変更                                                  |                             |            |         |         |  |
| インストールされた更新プロ<br>グラムを表示   | プログラムをアンインストールするには、一覧からプログラムを選択して [アンインストール]、[変更]、または [修復] をクリックします。 |                             |            |         |         |  |
| Windows の機能の有効化また<br>は無効化 | 整理 アンインストール 変更 修復 日本 ● ● ●                                           |                             |            |         |         |  |
| ネットワークからプログラム             | 名前                                                                   | 発行元                         | インストー      | サイズ     | バージ: ^  |  |
| をインストール                   | Microsoft .NET Framework 4.5.1                                       | Microsoft Corporation       | 2014/01/29 | 38.8 MB | 4.5.509 |  |
|                           | - 赐Microsoft .NET Framework 4.5.1 (日本語)                              | Microsoft Corporation       | 2014/04/03 | 2.93 MB | 4.5.509 |  |
|                           | 🕼 Microsoft Office Access Runtime (Japanese) 2007                    | Microsoft Corporation       | 2015/03/14 | 102 MB  | 12.0.64 |  |
|                           | Microsoft Visual C++ 2005 Redistributable                            | Microsoft Corporation       | 2014/02/10 | 426 KB  | 8.0.56  |  |
|                           | MySQL Connector/ODBC 5.1                                             | MySQL AB                    | 2014/02/10 | 7.83 MB | 5.1.6   |  |
|                           | MySQL Server 5.1                                                     | Oracle Corporation          | 2014/02/10 | 132 MB  | 5.1.73  |  |
|                           | NetBeans IDE 6.8                                                     | NetBeans.org                | 2014/02/10 |         | 6.8     |  |
|                           | PXDoc 1.1825.00                                                      | Pxy Studio                  | 2014/02/12 |         |         |  |
|                           | 🛞 Ruby-186-27                                                        | rubyinstaller.rubyforge.org | 2014/02/10 |         | 1.8.6-2 |  |
|                           | 🖺 sakura editor(サクラエディタ)                                             | サクラエディタ開発チーム                | 2014/01/28 | 5.58 MB | =       |  |
|                           | Sun GlassFish Enterprise Server v3                                   |                             | 2014/02/10 |         |         |  |
|                           | TortoiseSV/N 1 6 16 21511 (32 bit)                                   | TortoiseSVN                 | 2014/02/10 | 18.3 MB | 1.6.21  |  |
|                           | ** 県単独事業 簡易入力システム                                                    | 島根県国民健康保険団体連合会              | 2015/03/14 | 2.53 MB | 1.0.0   |  |
|                           | 🔄 秀丸ファイラーClassic 32bit版 (1.06)                                       | 有限会社サイトー企画                  | 2014/01/28 |         | 1.06    |  |
| III                       |                                                                      |                             |            |         |         |  |
|                           | 島根県国民健康保険団体連合会 製品バージョン<br>サイン                                        | ン: 1.0.0<br>ズ: 2.53 MB      |            |         |         |  |

④下記のメッセージが表示されるので、「はい」をクリックします。

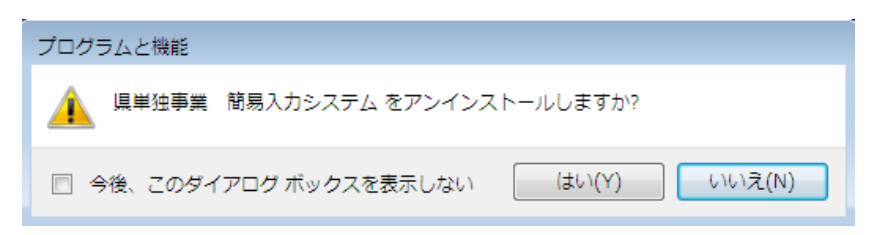

※下記の様な画面が表示されることがありますが、「はい」をクリックしてください

| 🛞 ユーザー アカウント制御               |                                                                       |  |  |  |
|------------------------------|-----------------------------------------------------------------------|--|--|--|
| 次の不明な発行元;<br>可しますか?          | 次の不明な発行元からのプログラムにこのコンピューターへの変更を許可しますか?                                |  |  |  |
| プログラム名:<br>発行元:<br>ファイルの入手先: | C:¥Windows¥Installer¥211be2.msi<br><b>不明</b><br>: このコンピューター上のハード ドライブ |  |  |  |
| 🕑 詳細を表示する(D)                 | (はい(Y) いいえ(N)                                                         |  |  |  |
|                              | <u>これらの通知を表示するタイミングを変更する</u>                                          |  |  |  |

⑤下記の画面が表示され、簡易入力システムのアンインストール処理が始まります。

| - 県単独事業 簡易入力システム                        |
|-----------------------------------------|
| Windows が 県単独事業 簡易入力システム を構成する間お待ちください。 |
| 必要な情報を収集しています                           |
| キャンセル                                   |

⑥ ⑤の画面が消えると、簡易入力システムのアンインストール処理は完了です。